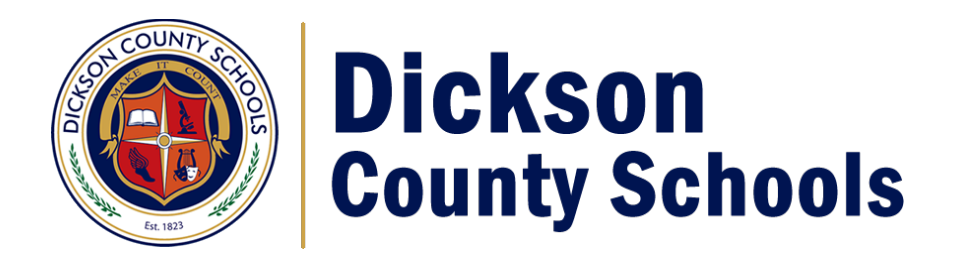

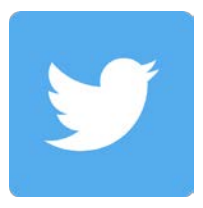

How to create an account and follow Dickson County School:

On a computer, go to <u>https://twitter.com/i/flow/signup</u> and follow instructions to set up a new account.

Once your account is setup, search for Dickson County Schools or click <u>http://twitter.com/DCS\_TN</u>

and click the **Follow** button just under the right side of the gray banner.

To turn on text notifications:

🖗 Moments 🖉 Notifications 🖂 Messages

On a computer, be sure you are logged in to Twitter.

At the top right side of the page, find your user icon. Click the icon and choose Settings and Privacy.

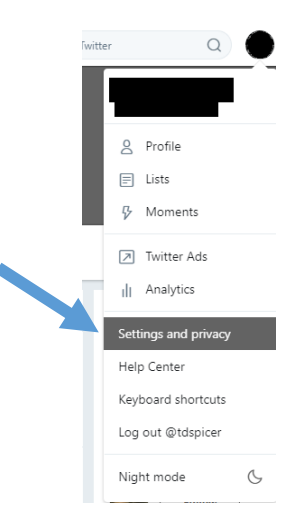

Following

Tweet to @DCS\_TN

Mute @DCS TN

Block @DCS\_TN Report @DCS\_TN

Turn off Retweets Turn on mobile notific Embed this Profile

Add or remove from lists...

|                     |   | Customize Twitter for your mobile phone. |                                                                           |  |
|---------------------|---|------------------------------------------|---------------------------------------------------------------------------|--|
|                     |   | My phone                                 | United States) Edit Delete my phone                                       |  |
| Account             | > | Text notifications                       | Tweets from people you've enabled for mobile notifications                |  |
| Privacy and safety  | > |                                          | ☑ Direct Messages                                                         |  |
| Paraword            | ~ |                                          | Someone new follows you                                                   |  |
| Mobile              | > | 1                                        | Mentions and replies Only by people you follow By anyone                  |  |
| Email notifications | > |                                          | Your Tweet is Retweeted                                                   |  |
| Notifications       | > |                                          | Only by people you follow By anyone                                       |  |
| Web notifications   | > |                                          | Vour Tweet is liked                                                       |  |
| Find friends        | > |                                          | Only by people you follow Draw anyone                                     |  |
| Muted accounts      | > |                                          | Tweet Alerts Anonyments from Twitter                                      |  |
| Muted words         | > |                                          | Follow recommendations                                                    |  |
| Blocked accounts    | > | Sleep settings                           | Turn off updates during these hours                                       |  |
| Apps and devices    | > |                                          | 12:00 AM * to 12:00 AM *                                                  |  |
| Widgets             | > |                                          | Want to know about all the things you can do with Twitter text messaging? |  |
| Your Twitter data   | > |                                          | Learn more.                                                               |  |
| Accessibility       | > |                                          |                                                                           |  |

Click on Mobile and follow the instructions to add your mobile phone. This will enable you to receive text messages from people you follow. Be sure to select Tweets from people you've enabled for mobile notifications.

to

Now go to <u>http://twitter.com/DCS\_TN</u> and click the three dots beside the Following button. Click Turn on mobile notifications. Now you should receive text messages when DCS\_TN tweets.

Dickson County Schools is not responsible for or liable for any charges, fees, or other monies due relating to the use of the Twitter application. Any apps installed and used on personal devices is strictly up to the user/owner. Following these instructions is completely voluntary and up to the user/owner of the device/account.